# VT1000 Series User's Manual

### 1. Preface

Thank you for choosing VT 1000 series of high-performance, simple inverter. Diagram of the operating instructions, is to facilitate the description, may be slightly different with the product.

Please note that this manual will be handed the hands of end users, and retain for future maintenance, use and If in doubt, please contact with our company or agent of the Company to get in touch, we will be happy to serve you.

### 2. Nameplate Description

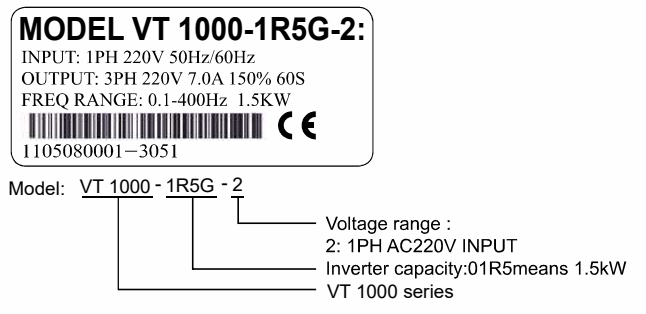

3. Dimensions

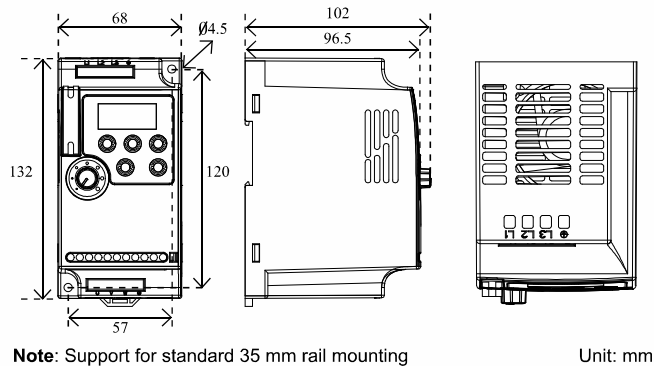

Note: Support for standard 35 mm rail mounting

### 4. Keyboard Description

RUN/FWD/REV/STOP: Display area: displays: set frequency, operating frequency, current, and abnormal values for each parameter setting content Status indictor:Various operation status Shift / Enter / switch display button: shift to RUN STOP another digit or switch to another FWD display by short-pressing,confirm RE a setting by long-pressing ENTER

Turn to another frequency by

the manipulator potentiometer

Digital modifier key

DISP

RUN

STOP

PRG RESET

Run / Stop button: Programming key / fault rotating the potentiometer when the Click Run, and then frequency is set to be controlled by click Stop reset button: short press for programming key, press 2 seconds for the fault reset button

### 5.Product Specifications

| Items                     |                                 | VT 1000                                                                                                    |  |
|---------------------------|---------------------------------|----------------------------------------------------------------------------------------------------|--|
| Power                     | Rated voltage,<br>Frequency     | One-phase/Three-phase AC 220V 50/60Hz;                                                                                                    |  |
| Supply                    | Voltage Range                   | 220V: 170V~240V                                                                                                    |  |
| Output                    | Voltage Range                   | 220V: 0~220V                                                                                                    |  |
| Frequency Range           |                                 | 0.10~400.00Hz                                                                                                    |  |
| Control method            |                                 | V/F control, Space vector control.                                                                                                    |  |
| Indication                |                                 | Operating status/Alarm definition/interactive guidance: eg,<br>frequency setting, the output frequency/current, DC bus voltage,<br>the temperature and so on. |  |
| Output Frequency<br>Range |                                 | 0.10Hz~400.00Hz                                                                                                    |  |
| ontrol<br>siAlations      | Frequency Setting<br>Resolution | Digital input : 0.1 Hz, analog input: 0.1% of maximum output frequency                                                                                        |  |

|                        | Items                                         | VT 1000                                                                                                    |
|------------------------|-----------------------------------------------|----------------------------------------------------------------------------------------------------|
|                        | Output Frequency<br>Accuracy                  | 0.1Hz                                                                                                    |
|                        | V/F Control                                   | Setting V/F curve to satisfy various load requirements.                                                                                                    |
|                        | Torque Control                                | Auto increase: auto raise torque by loading condition; Manual increase:enable to set 0.0~20.0% of raising torque.                                                                                                    |
| Control<br>SpeciAlatio | Multifunctional Input<br>Terminal             | Four multi-function input terminals, realizing functions including<br>fifteen section speed control, program running, four-section<br>acceleration/deceleration speed switch, UP/DOWN function and<br>emergency stop and other functions                                                   |
| ns                     | Multifunctional<br>Output Terminal            | 1 multi-function output terminals for displaying of running,<br>zerospeed, counter, external abnormity, program operat ion and<br>other information and warnings.                                                                                                    |
|                        | Acceleration/<br>deceleration Time<br>Setting | 0~999.9s acceleration/deceleration time can be set individually.                                                                                                    |
|                        | PID Control                                   | Built-in PID control                                                                                                    |
|                        | RS485                                         | Standard RS485 communication function (MODBUS)                                                                                                    |
| Other Funct            | Frequency Setting                             | Analog input:0 to 10V, 4 to 20mA can be selected;<br>Digital input: Input using the setting dial of the operation panel<br>or RS4850r UP/DOWN.<br>Note: AVI terminals can be used to select an analog voltage input<br>(0-10V) and analog current input (4-20mA) through the switch<br>J2. |
| ons                    | Multi-speed                                   | Four multifunction input terminals, 15 section speed can be set                                                                                                    |
|                        | Automatic voltage<br>regulation               | Automatic voltage regulation function can be selected                                                                                                    |
|                        | Counter                                       | Built-in 2 group of counters                                                                                                    |
| -                      | Overload                                      | 150%, 60second (Constant torque)                                                                                                    |
| Fur                    | Over Voltage                                  | Over voltage protection can be set.                                                                                                    |
| ncti                   | Under Voltage                                 | Under voltage protection can be set.                                                                                                    |
| ion/<br>Dr             | Other Protections                             | Output shortcircuit, over current, and parameter lock and so on.                                                                                                    |
| En                     | Ambient Temperature                           | -10°C to 40°C (non-freezing)                                                                                                    |
| viro                   | Ambient Humidity                              | Max. 95% (non-condensing)                                                                                                    |
| nn                     | Altitude                                      | Lower than 1000m                                                                                                    |
| ient                   | Vibration                                     | Max. 0.5G                                                                                                    |
| St                     | Cooling Mode                                  | Forced air cooling                                                                                                    |
| ructure                | Protective Structure                          | IP 20                                                                                                    |
| Tista<br>att Mode V    |                                               | Wall-mounted or standard 35MM rail mounting                                                                                                    |

### 6.Wiring

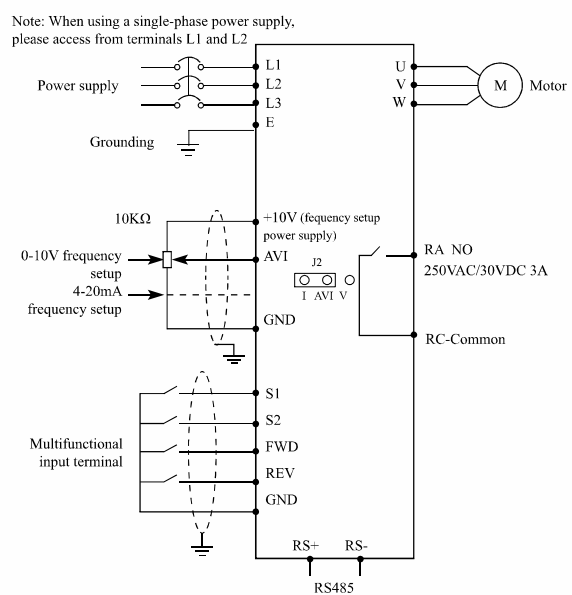

Note: AVI terminals can be used to select an analog voltage input (0-10V) and analog current input (4-20mA) through the switch J2.

### 7.Parameters

| Function | Parameters | Name                            | Setting Range | Minimum<br>Setting<br>increments | Initial<br>value |
|----------|------------|---------------------------------|---------------|----------------------------------|------------------|
|          | P000       | Main display data<br>selection  | 0-32          | 1                                | 1                |
| Monit    | P001       | Display the set<br>frequecy     | Read only     |                                  |                  |
| or fun   | P002       | Display the output<br>frequency | Read only     |                                  |                  |
| ctions   | P003       | Display the output<br>current   | Read only     |                                  |                  |
|          | P004       | Display the motor<br>speed      | Read only     |                                  |                  |

| Function | Parameters | Name                                               | Setting Range                                                                                                    | Minimum<br>Setting<br>increments | Initial<br>value |
|----------|------------|----------------------------------------------------|----------------------------------------------------------------------------------------------------|----------------------------------|------------------|
|          | P005       | Display the DC bus<br>voltage value                | Read only                                                                                                    |                                  |                  |
|          | P006       | Display the<br>temperature of<br>inverter          | Read only                                                                                                    |                                  |                  |
|          | P007       | Display PID                                        | Read only                                                                                                    |                                  |                  |
|          | P010       | Alarm record 1                                     | Read only                                                                                                    |                                  |                  |
|          | P011       | Alarm record 2                                     | Read only                                                                                                    |                                  |                  |
| Ň        | P012       | Alarm record 3                                     | Read only                                                                                                    |                                  |                  |
| onit     | P013       | Alarm record 4                                     | Read only                                                                                                    |                                  |                  |
| or funct | P014       | The frequency<br>setting in the last<br>alarm      | Read only                                                                                                    |                                  |                  |
| tions    | P015       | The output<br>frequency in last<br>alarm           | Read only                                                                                                    |                                  |                  |
|          | P016       | The output current in last alarm                   | Read only                                                                                                    |                                  |                  |
|          | P017       | The output voltage<br>in last alarm                | Read only                                                                                                    |                                  |                  |
|          | P018       | The output DC<br>bus voltage in last<br>alarm      | Read only                                                                                                    |                                  |                  |
|          | P100       | Digital frequency                                  | 0.00—Maximum frequency                                                                                                    | 0.1                              | 0.0              |
|          | P101       | Frequency setting selection                        | 0: Digital frequency setting (P100)<br>1: Analog voltage (0—10VDC)<br>2: Analog current(0—20mADC)<br>3. Setting dial (Operation panel)<br>4 UP/DOWN frequency setting<br>5: RS485 communication<br>frequency setting | 1                                | 3                |
|          | P102       | Start signal selection                             | 0: Operation panel (FWD/REV/<br>STOP)<br>1: I/O terminal<br>2: Communication (RS485)                                                                                                    | 1                                | 0                |
|          | P103       | "stop" key lock<br>operation selection             | 0: "Stop" key lock mode invalid<br>1: "Stop" key lock mode valid                                                                                                    | 1                                | 1                |
|          | P104       | Reverse rotation<br>prevention                     | 0: Reverse rotation disallowed<br>1: Reverse rotation allowed                                                                                                    | 1                                | 1                |
|          | P105       | Maximum                                            | Minimum frequency~400.00Hz                                                                                                    | 0.1                              | 50.0             |
|          |            | Minimum                                            |                                                                                                    |                                  |                  |
|          | P106       | frequency                                          | 0.00~maximum frequency                                                                                                    | 0.1                              | 0.00             |
|          | P107       | Acceleration time 1                                | 0~999.9s                                                                                                    | 0.1                              | Depends on       |
|          | P108       | Deceleration time 1                                | 0~999.9s                                                                                                    | 0.1                              | models           |
|          | P109       | V/F maximum                                        | V/F intermediate voltage ~                                                                                                    | 0.1                              | Depends on       |
|          | P110       | V/F base frequency                                 | V/F intermediate frequency ~                                                                                                    | 0.1                              | 50.00            |
| m        | P111       | V/F intermediate<br>voltage                        | wax. requency<br>V/F minimum voltage ~ V/F<br>maximum voltage                                                                                                    | 0.1                              | Changing         |
| asic fu  | P112       | V/F intermediate<br>frequency                      | V/F minimum frequency ~ V/F<br>base frequency                                                                                                    | 0.01                             | 2.50             |
| Inctio   | P113       | V/F minimum                                        | 0~V/F intermediate voltage                                                                                                    | 0.1                              | 15.0             |
| าร       | P114       | V/F minimum                                        | 0~V/F intermediate frequency                                                                                                    | 0.1                              | 1.25             |
|          | P115       | Corrier frequency                                  | 1.0K-15.0K                                                                                                    | 0.1                              | Changing         |
|          | - 113      | Automatic carrier                                  | ATOMA INTONA                                                                                                    |                                  | Consugnity       |
|          | P116       | line up                                            | Reserved                                                                                                    | 1                                | 0                |
|          | P117       | parameters                                         | 8: initialization of Factory<br>Setting                                                                                                    | 1                                | 0                |
|          | P118       | Parameter lock                                     | 0: Unlock parameters<br>1: Lock up parameters                                                                                                    | 1                                | 0                |
|          | P200       | Start mode selection                               | 0: regular start<br>1: restart after inspection                                                                                                    | 1                                | 0                |
|          | P201       | Stop mode selection                                | 0: deceleration to a stop<br>1: coasting                                                                                                    | 1                                | 0                |
|          | P202       | Starting frequency                                 | 0.10~10.00Hz                                                                                                    | 0.01                             | 0.5              |
|          | P203       | Stopping frequency                                 | 0.10~10.00Hz                                                                                                    | 0.01                             | 0.5              |
|          | P204       | DC injection brake<br>operation current<br>(start) | 0~150% rated motor current                                                                                                    | 1%                               | 100%             |
|          | P205       | DC injection brake<br>operation time<br>(start)    | 0~25.08                                                                                                    | 0.1                              | 0                |
|          | P206       | DC injection brake<br>operation current<br>(stop)  | 0~150% rated motor current                                                                                                    | 1%                               | 100%             |
|          | P207       | DC injection brake<br>operation time<br>(stop)     | 0~25.0S                                                                                                    | 0.1                              | 0                |
|          | P208       | Torque boost                                       | 0~20.0%                                                                                                    | 1                                | 0%               |
|          | P209       | Rated motor                                        | 0~500.0V                                                                                                    | 0.1                              | Changing         |
|          | D210       | voltage                                            | 0. ourrant of austam                                                                                                    | 0.1                              | Chanair          |
|          | r210       | Rated motor current                                | u~current of system                                                                                                    | 0.1                              | Cnanging         |

| Function | Parameters     | Name                                      | Setting Range                                                                                                    | Minimum<br>Setting<br>increments | Initial<br>value |
|----------|----------------|-------------------------------------------|----------------------------------------------------------------------------------------------------|----------------------------------|------------------|
|          | P211           | No load current<br>ratio of motor         | 0~100%                                                                                                    | 0.1                              | 40%              |
|          | P212           | Rated motor<br>rotation speed             | 0~6000r/min                                                                                                    | 1                                | 1420             |
| _        | P213           | Number of motor                           | 0~20                                                                                                    | 2                                | 4                |
| Basic    | P214           | Rated motor slip                          | 0~10.00Hz                                                                                                    | 0.1                              | 2.50             |
| functi   | P215           | Rated motor<br>frequency                  | 0-400.00Hz                                                                                                    | 0.1                              | 50.00            |
| ons      | P216           | Resistance of stator                      | 0-100Ω                                                                                                    | 0.1                              | 0                |
|          | P217           | Resistance of rotor<br>Self inductance of | 0-100Ω<br>0-1-000H                                                                                                    | 0.1                              | 0                |
|          | P210           | rotor<br>Mutual inductance                | 0.1.000H                                                                                                    | 0.1                              | 0                |
|          | P219           | of rotor<br>AVI minimum                   | 0-11000H                                                                                                    | 0.1                              | 0                |
|          | P300           | voltage input<br>AVI maximum              | 0~Av maximum voitage                                                                                                    | 0.1                              | 0                |
|          | P301           | voltage input                             | AV minimum voltage~10V                                                                                                    | 0.1                              | 10.0             |
|          | P302           | AVI input filter time                     | 0~25.08                                                                                                    | 0.1                              | 1.0              |
|          | P303           | AVI minimum<br>current input              | 0~AI maximum current                                                                                                    | 0.1                              | 4.0              |
|          | P304           | AVI maximum<br>current input              | AI minimum current<br>input~20mA                                                                                                    | 0.1                              | 20.0             |
|          | P305           | AVI input filter<br>time                  | 0~25.0S                                                                                                    | 0.1                              | 2.5              |
|          | P306           | Reserved                                  | 0~FOV maximum voltage                                                                                                    | 0.1                              | 0                |
|          | P307           | Reserved                                  | FOV maximum voltage<br>output~10V                                                                                                    | 0.1                              | 10.0             |
|          | P310           | Frequency of low<br>analog                | 0~600.00                                                                                                    | 0.1                              | 0.00             |
|          | P311           | Direction of low<br>analog                | 0/1                                                                                                    | 1                                | 0                |
|          | P312           | Frequency of high<br>analog               | 0~600.00                                                                                                    | 0.1                              | 50.00            |
|          | P313           | Direction of high<br>analog               | 0/1                                                                                                    | 1                                | 0                |
|          | P314           | Analog input<br>reverse selection         | 0/1                                                                                                    | 1                                | 0                |
|          | P315           | Input terminal                            | 0: Invalid<br>1: Iog                                                                                                    | 1                                | 6                |
|          | P316           | Input terminal REV                        | 2: Jog Forward<br>3: Jog reverse                                                                                                    | 1                                | 7                |
| I/C      | P317           | Input terminal S1<br>(0~32)               | 4: Forward/ reverse<br>5: Run<br>6: Forward<br>7: Reverse<br>8: Stop<br>9: Multi-speed 1<br>10: Multi-speed 2<br>10: Autor 12                                                                                                    | 1                                | 18               |
| ) funct  | P318           | Input terminal S2                         | 11: Multi-speed 5<br>12: Multi-speed 4<br>13: Accleration/Deceleration                                                                                                    | 1                                | 9                |
| ions     | P319           | Reserved                                  | terminal 1<br>14: Accleration/Deceleration                                                                                                    | 1                                |                  |
|          | P320<br>P321   | Reserved                                  | terminal 2<br>15: Frequency increase signal (UP)                                                                                                    | 1                                |                  |
|          | (0~32)         | Keserved                                  | 16: Frequency decrease signal<br>(DOWN)<br>17: Emergency stop signal                                                                                                    | 1                                |                  |
|          | P322<br>(0~32) | Reserved                                  | 17: Enlegency stop signal<br>18:Inverter reset signal<br>19: PID in running<br>20: PLC in running<br>21: Start signal for timer 1<br>22: Start signal for timer 2<br>23: Counter pulse signal<br>24: Counter reset signal<br>25: Memory clear<br>26: Start winding operation                                                               | 1                                |                  |
|          | P323           | Reserved                                  | 0: Invalid<br>1: In running<br>2: Frequency reached<br>3: Alarm<br>4: Zero speed<br>5: Frequency 1 reached<br>6: Frequency 2 reached<br>7: Accleration<br>8: Deceleration<br>9: Indication for under voltage<br>10: Timer 1 reached<br>11: Timer 2 reached<br>12: Indication for completion of<br>phase<br>13:Indication for completion of | 1                                |                  |
|          | P324           | Reserved                                  | procedure<br>14: PID maximum<br>15: PID minimum<br>16: 4-20mA disconnection<br>17: Overload 18: Over torque<br>26: Winding operation completed<br>27: Counter reached<br>28: Intermediate counter reached<br>29:Water supply by constant<br>voltage                                                                                        | 1                                |                  |
|          | P325           | Alarm output terminal<br>RA, RC (0~32)    | "1" turn on<br>"0" turn off                                                                                                    | 1                                | 03               |

| Function    | Parameters   | Name                                            | Setting Range                                                                                                    | Minimum<br>Setting<br>increments | Initial<br>value |
|-------------|--------------|-------------------------------------------------|----------------------------------------------------------------------------------------------------|----------------------------------|------------------|
|             | P326         | Reserved                                        | 0: Frequency output<br>1: current output                                                                                                    | 1                                |                  |
| O functions | P327         | Reserved                                        | 2: De bus voltage<br>3: Ac voltage<br>4: Pulse output, l pulse/ Hz<br>5: 2pulses/Hz<br>6: 3 pulses/Hz<br>7: 6 pulses/Hz                                                                                                    | 1                                |                  |
|             | P400         | Jog frequency<br>setting                        | 0.00~maximum frequency                                                                                                    | 0.1                              | 5.00             |
|             | P401         | Acceleration time 2                             | 0~999.9s                                                                                                    | 0.1S                             | 10.0             |
|             | P402         | Deceleration time 2                             | 0~999.9s                                                                                                    | 0.1S                             | 10.0             |
|             | P403         | Acceleration time 3                             | 0~999.9s                                                                                                    | 0.15                             | 10.0             |
|             | P404         | Acceleration time<br>4/Jog acceleration<br>time | 0~999.9s                                                                                                    | 0.15                             | 10.0             |
|             | P406         | Deceleration time<br>4/Jog deceleration<br>time | 0~999.9s                                                                                                    | 0.15                             | 10.0             |
|             | P407         | Designated value of<br>counter                  | 0~999.9s                                                                                                    | 1                                | 100              |
|             | P408         | Intermediate value<br>of counter                | 0~999.9s                                                                                                    | 1                                | 50               |
|             | P409         | Limitation of<br>acceleration torque            | 0~200%                                                                                                    | 1%                               | 150%             |
|             | P410         | Limitation of<br>constant speed torque          | 0~200%                                                                                                    | 1%                               | 00               |
|             | P411         | Over voltage<br>prevention selection            | 0/1                                                                                                    | 1                                | 1                |
|             | P412         | Automatic Voltage<br>regulation selection       | 0~2                                                                                                    | 1                                | 1                |
|             | P413         | Automatic- energy-                              | 0~100%                                                                                                    | 1%                               | 00               |
|             | D414         | saving selection                                | Depende en modele                                                                                                    | 0.1                              | Chanaina         |
| õ           | P415         | Braking duty                                    | 40~100%                                                                                                    | 1                                | 50%              |
| econda      | P416         | Restart after instant                           | 0~1                                                                                                    | 1                                | 0                |
| ary ap      | P417         | Allowable time of                               | 0~10s                                                                                                    | 1                                | 5.0S             |
| plicatio    | P418         | Flank restart Current                           | 0~200%                                                                                                    | 1                                | 150%             |
| 'n          | P419         | Flank restart time                              | 0~10s                                                                                                    | 1                                | 10               |
|             | P420         | Fault restart times                             | 0~5s                                                                                                    | 1                                | 0                |
|             | P421         | Delay time for<br>restart after fault           | 0~100                                                                                                    | 2                                | 2                |
|             | P422         | Over torque action                              | 0~3                                                                                                    | 1                                | 0                |
|             | P423         | Over torque<br>detection level                  | 0~200%                                                                                                    | 1                                | 00               |
|             | P424         | Over torque<br>detection time                   | 0~20.0S                                                                                                    | 0.1                              | 00               |
|             | P425         | Reaching<br>Frequency 1                         | 0.00~maximum frequency                                                                                                    | 0.1                              | 100              |
|             | P426         | Reaching<br>Frequency 2                         | 0.00~maximum frequency                                                                                                    | 0.1                              | 5.0              |
|             | P427         | Timer 1 setting                                 | 0~10.0s                                                                                                    | 0.1                              | 0                |
|             | P428         | Timer 2 setting                                 | 0~100s                                                                                                    | 1                                | 0                |
|             | P429         | Constant-speed<br>torque limiting time          | 0~999.9s                                                                                                    | 0.1                              | Changing         |
|             | P430         | of frequency in<br>hysteretic loop              | 0.00~2.00                                                                                                    | 0.1                              | 0.50             |
|             | P431         | Jump frequency 1                                | 0.00~maximum frequency                                                                                                    | 0.1                              | 0                |
|             | P432         | Jump frequency 2                                | 0.00~maximum frequency                                                                                                    | 0.1                              | 0                |
|             | P433         | hysteresis loop width                           | 0.00~2.00                                                                                                    | 0.1                              | 0.50             |
|             | P434         | frequency step                                  | 0~10.00Hz                                                                                                    | 0.1                              | 0.1              |
|             | P435         | frequency Memory<br>options                     | 0: memory<br>1: No Memory                                                                                                    | 1                                | 0                |
|             | P500<br>P501 | PLC memory mode                                 | 0~1                                                                                                    | 1                                | 0                |
| PLC operat  | P502         | PLC starting mode                               | <ul> <li>O'' Turning for one cycle</li> <li>PLC stops after running for one cycle</li> <li>PLC stop mode, it stops after running for one cycle</li> <li>PLC cycle running</li> <li>PLC stop mode, cycle running mode</li> <li>PLC operates at the last frequency after running for one mode</li> </ul> | 1                                | 0                |
| 2           | P503         | Multi-speed 1                                   | 0.00~maximum frequency                                                                                                    | 0.1                              | 20.0             |
|             | P504         | Multi-speed 2                                   | 0.00~maximum frequency                                                                                                    | 0.1                              | 10.0             |
|             | P505         | Multi-speed 3                                   | 0.00~maximum frequency                                                                                                    | 0.1                              | 20.0             |
|             | P506         | Multi-speed 4                                   | 0.00~maximum frequency                                                                                                    | 0.1                              | 25.0             |
|             | 1.201        | mun-speed 5                                     | 0.00~maximum rrequency                                                                                                    | 0.1                              | 50.0             |

| Function       | Parameters  | Name                               | Setting Range                                                                                                    | Minimum<br>Setting<br>increments | Initial<br>value |
|----------------|-------------|------------------------------------|----------------------------------------------------------------------------------------------------|----------------------------------|------------------|
|                | P508        | Multi-speed 6                      | 0.00~maximum frequency                                                                                                    | 0.1                              | 35.0             |
|                | P509        | Multi-speed 7                      | 0.00~maximum frequency                                                                                                    | 0.1                              | 40.0             |
|                | P510        | Multi-speed 8                      | 0.00~maximum frequency                                                                                                    | 0.1                              | 45.0             |
|                | P511        | Multi-speed 9                      | 0.00~maximum frequency                                                                                                    | 0.1                              | 50.0             |
|                | P512        | Multi-speed 10                     | 0.00~maximum frequency                                                                                                    | 0.1                              | 10.0             |
|                | P513        | Multi-speed 11                     | 0.00~maximum frequency                                                                                                    | 0.1                              | 10.0             |
|                | P514        | Multi-speed 12                     | 0.00~maximum frequency                                                                                                    | 0.1                              | 10.0             |
|                | P515        | Multi-speed 13                     | 0.00~maximum frequency                                                                                                    | 0.1                              | 10.0             |
|                | P516        | Multi-speed 14                     | 0.00~maximum frequency                                                                                                    | 0.1                              | 10.0             |
|                | P517        | Multi-speed 15                     | 0.00~maximum frequency                                                                                                    | 0.1                              | 10.0             |
| _              | P518        | PLC operation time 1               | 0~9999s                                                                                                    | 15                               | 100              |
| PLO            | P519        | PLC operation time 2               | 0~9999s                                                                                                    | 18                               | 100              |
| 0              | P520        | PLC operation time 3               | 0~9999s                                                                                                    | 18                               | 100              |
| pera           | P521        | PLC operation time 4               | 0~9999s                                                                                                    | 1S                               | 100              |
| atio           | P522        | PLC operation time 5               | 0~9999s                                                                                                    | 15                               | 0                |
| ⊃              | P523        | PLC operation time 6               | 0~9999s                                                                                                    | 15                               | 0                |
|                | P524        | PLC operation time 7               | 0~9999s                                                                                                    | 15                               | 0                |
|                | P525        | PLC operation time 8               | 0~9999s                                                                                                    | 18                               | 0                |
|                | P526        | PLC operation time 9               | 0~9999s                                                                                                    | 18                               | 0                |
|                | P527        | PLC operation time 10              | 0~9999s                                                                                                    | 15                               | 0                |
|                | P528        | PLC operation time 11              | 0~99998                                                                                                    | 15                               | 0                |
|                | P529        | PLC operation time 12              | 0~99998                                                                                                    | 15                               | 0                |
|                | P530        | PLC operation time 13              | 0~99998                                                                                                    | 15                               | 0                |
|                | P531        | PLC operation time 14              | 0~99998                                                                                                    | 15                               | 0                |
|                | P552        | PLC operation time 15              | 0~99998                                                                                                    | 15                               | 0                |
|                | P533        | direction                          | 0~9999                                                                                                    | 1                                | 0                |
|                | P600        | PID starting mode                  | 0: PID disable<br>1: PID start<br>2: PID start by external terminal                                                                                                    | 1                                | 0                |
|                | <b>D601</b> | PID operation                      | 0: Negative feedback mode                                                                                                    | 1                                | 0                |
|                | POUL        | mode selection                     | 1: Positive feedback mode                                                                                                    | 1                                | 0                |
|                | P602        | PID action set point               | 0: figure mode (P604)<br>1: AVI (0-10V)<br>2: AVI (0-20mA)                                                                                                    | 1                                | 0                |
|                | P603        | PID feedback value selection       | 0: AVI (0-10V)<br>1: AVI (0-20mA)<br>2: Reserverd<br>3: Reserverd                                                                                                    | 1                                | 0                |
|                | P604        | PID figure target<br>value setting | 0.0~100.0%                                                                                                    | 0.1%                             | 50%              |
|                | P605        | PID upper limit<br>alarm value     | 0~100.0%                                                                                                    | 1%                               | 100%             |
|                | P606        | PID lower limit<br>alarm value     | 0~100.0%                                                                                                    | 1%                               | 0%               |
|                | P607        | PID proportional<br>band           | 0.0~200.0%                                                                                                    | 0.1%                             | 100%             |
| PID o          | P608        | PID integral time                  | 0.0~200.0 S.0<br>means closed                                                                                                    | 0.1s                             | 0.3s             |
| oper           | P609        | PID differential time              | 0.00.0~20.00 S.0 means closed                                                                                                    | 0.1s                             | 0.0              |
| atior          | P610        | PID action step-<br>lergth         | 0.00~1.00Hz                                                                                                    | 0.1                              | 0.5Hz            |
| 2              | P611        | PID standby<br>frequency           | 0.00~120.0Hz (0.00Hz) 0.00Hz<br>means sleep function is closed                                                                                                    | 0.1                              | 0.0Hz            |
|                | P612        | PID standby                        | 0~200s                                                                                                    | 15                               | 10s              |
|                | P612        | PID wake-up volue                  | 0~100%                                                                                                    | 1%                               | 0                |
|                | 1015        | PID corresponding                  |                                                                                                    | . /0                             |                  |
|                | P614        | value of display                   | 0~9999                                                                                                    | 1                                | 9999             |
|                | P615        | PID diqit of display               | 1~5                                                                                                    | 1                                | 4                |
|                | P616        | PID decimal digits                 | 0~4                                                                                                    | 1                                | 2                |
|                | P617        | of display<br>PID upper limit      | 0~max. frequency                                                                                                    | 0.1                              | 48.00            |
|                | Deci-       | rrequency<br>PID lower limit       |                                                                                                    |                                  | 20.00            |
|                | P618        | frequency                          | 0~max. frequency                                                                                                    | 0.1                              | 20.00            |
|                | P619        | PID working mode                   | 0: Always work (PID function open)<br>1: When feedback reaches upper<br>limit (P605), it will work at<br>Min-frequency. When feedback<br>reaches lower limit (P606), PID<br>will begin to work. | 1                                | 0                |
| RS-48          | P700        | Communication speed                | 0: 4800bps<br>1: 9600 bps<br>2: 19200 bps<br>3: 38400 bps                                                                                                    |                                  | 1                |
| 5 Communicatic | P701        | Communication<br>mode              | 0: 8N1 FOR ASC<br>1: 8E1 FPR ASC<br>2: 801 FOR ASC<br>3: 8N1 FOR RTU<br>4: 8E1 FOR RTU<br>5: 801 FOR RTU                                                                                        |                                  | 0                |
| ă              | P702        | Communication address              | 0~240                                                                                                    | 1                                | 0                |

| Function             | Parameters | Name                                                           | Setting Range                            | Minimum<br>Setting<br>increments | Initial<br>value |
|----------------------|------------|----------------------------------------------------------------|------------------------------------------|----------------------------------|------------------|
|                      | P800       | Advanced<br>application<br>parameter lock                      | 0: Locked<br>1: Unlocked                 | 1                                | 1                |
|                      | P801       | System 50Hz/60Hz<br>setting                                    | 0~50Hz 1~60Hz                            | 1                                | 1                |
|                      | P802       | Constant torque<br>or variable torque<br>selction              | 0: Constant torque<br>1: Variable torque | 1                                | 1                |
|                      | P803       | Over-voltage<br>protection setting                             | changing                                 | 0.1                              | changing         |
|                      | P804       | Under-voltage<br>protection setting                            | changing                                 | 0.1                              | changing         |
| Advanced application | P805       | Over-temperature<br>protection setting                         | 40~120℃                                  | 0.1                              | 85/95℃           |
|                      | P806       | Current display<br>filter time                                 | 0~10.0                                   | 0.1                              | 2.0              |
|                      | P807       | 0-10V analogue<br>output low<br>end calibration<br>coefAlient  | 0-9999                                   | 1                                | -                |
|                      | P808       | 0-10V analog<br>output high<br>end calibration<br>coefAlient   | 0-9999                                   | 1                                | -                |
|                      | P809       | 0-20mA analogue<br>output low<br>end calibration<br>coefAIient | 0-9999                                   | 1                                | -                |
|                      | P810       | 0-20mA analog<br>output high<br>end calibration<br>coefAIient  | 0-9999                                   | 1                                | -                |
|                      | P811       | Compensation<br>frequency point for<br>dead time               | 0.00~maximum frequency                   | 0.01                             | 0.00             |
|                      | P812       | UP/DOWN<br>frequency Memory<br>options                         | 0: memory<br>1: No Memory                | 1                                | 1                |

### 8.Troubleshooting

| Operation<br>Panel<br>Indication         | Name                               | Possible fault reason                                                                                                    | Corrective action                                                                                                    |  |
|------------------------------------------|------------------------------------|----------------------------------------------------------------------------------------------------|----------------------------------------------------------------------------------------------------|--|
| OC0 / UC0                                | Over current during stop           | 1: Inverter fault                                                                                                    | Please contact your sales<br>representative                                                                                                    |  |
| OC1/UC1 Over current during acceleration |                                    | <ol> <li>Acceleration time is too short</li> <li>V/F curve is not set correctly</li> <li>Motor or motor wire have<br/>short circuit to the ground</li> <li>The torque boost is set too<br/>fast</li> <li>The input voltage is too low</li> <li>Directly start up the running<br/>motor</li> <li>The inverter setting is not<br/>correct</li> <li>The inverter fails</li> </ol>                                  | <ol> <li>Increase acceleration time</li> <li>Correctly set V/F curve.</li> <li>Check the insulation of<br/>motor and motor wire.</li> <li>Reduce the value of torque<br/>boost.</li> <li>Check input voltage</li> <li>Check the load</li> <li>Set tracing startup</li> <li>Enlarge capacity of inverter</li> <li>Sent for repairing</li> </ol> |  |
| OC2 / UC2                                | Over current during deceleration   | <ol> <li>Decelerate time is too short</li> <li>Inverter capacity is<br/>inappropriately set</li> <li>Whether there is any<br/>disturbing</li> </ol>                                                                                                    | <ol> <li>Increase deceleration time</li> <li>Enlarge inverter capacity</li> <li>Solve disturbing resource</li> </ol>                                                                                                    |  |
| OC3 / UC3                                | Over current during constant speed | <ol> <li>The insulation of motor and<br/>motor wire is not good</li> <li>Load fluctuation</li> <li>Fluctuation of input voltage<br/>and the voltage is low</li> <li>Inverter capacity is<br/>inappropriately set</li> <li>Whether there is a large<br/>power motor starting up and<br/>leads the input voltage goes<br/>down</li> <li>Whether there is a disturbing<br/>resource to disturb inverter</li> </ol> | <ol> <li>Check the insulation of<br/>motor and motor wire</li> <li>Check load situation and<br/>mechanical lubrication</li> <li>Check input voltage</li> <li>Enlarge the capacity of<br/>inverter</li> <li>Increase capacity of<br/>transformer</li> <li>Solve disturbing resource</li> </ol>                                                  |  |
| OU0                                      | Over voltage during<br>stop        | 1: The deceleration time is short<br>2: Inverter capacity incorrectly<br>set<br>3: Disturbing                                                                                                    | <ol> <li>Check the power supply<br/>voltage</li> <li>Sent for repairing</li> </ol>                                                                                                    |  |
| OU1                                      | Over voltage during acceleration   | 1: Abnormal power supply<br>2: Peripheral circuitry is<br>incorrectly set (switch contr<br>ol on or off, etc.)<br>3: Inverter fault                                                                                                    | <ol> <li>Check the power supply<br/>voltage</li> <li>Do not use power supply<br/>switch to control the<br/>inverter on or off</li> <li>Sent for repairing</li> </ol>                                                                                                    |  |
| OU2                                      | Over voltage during deceleration   | 1: Power supply voltage<br>abnormal<br>2: Energy feedback load<br>3: Braking resistor incorrectly<br>set                                                                                                    | <ol> <li>Check the power supply<br/>voltage</li> <li>Install braking unit and<br/>resistance</li> <li>Affirm resistance setting<br/>again</li> </ol>                                                                                                    |  |

| Operation<br>Panel<br>Indication   | Name                                      | Possible fault reason                                                                                                    | Corrective action                                                                                                    |  |
|------------------------------------|-------------------------------------------|----------------------------------------------------------------------------------------------------|----------------------------------------------------------------------------------------------------|--|
| OU3                                | Over voltage during<br>constant speed     | <ol> <li>Decelerate time is too short</li> <li>Power supply voltage<br/>abnormal</li> <li>Over load</li> <li>Braking resistor incorrectly<br/>set</li> <li>Braking parameter is<br/>incorrectly set</li> </ol>              | <ol> <li>Increase deceleration time</li> <li>Check the power supply<br/>voltage</li> <li>Check braking unit and<br/>resistance</li> <li>Beraking resistor over<br/>again</li> <li>Correctly set parameter, e.g.<br/>braking tube voltage, etc</li> </ol> |  |
| LU0                                | Under voltage<br>during stop              | <ol> <li>Power supply voltage<br/>abnormal</li> <li>Phase missing</li> </ol>                                                                                                    | <ol> <li>Check the power supply<br/>voltage</li> <li>Check power supply and<br/>switch whether there is<br/>phase missing</li> </ol>                                                                                                    |  |
| LU1                                | Under voltage<br>during acceleration      | 1: Power supply voltage                                                                                                    | 2: Check whether peripheral                                                                                                    |  |
| LU2                                | Under voltage<br>during deceleration      | abnormal<br>2: Phase missing<br>3: There is large load power                                                                                                    | setting bad connection<br>leads phase missing<br>3: Please use independent                                                                                                    |  |
| LU3                                | Under voltage<br>during constant<br>speed | start up in the input                                                                                                    | power supply                                                                                                    |  |
| OL0 during<br>stop                 |                                           |                                                                                                    | 1. Doduce the load weight                                                                                                    |  |
| OL1<br>during<br>acceleration      |                                           | 1: Overload<br>2: Acceleration time is too short<br>3: Torque boost is too fast<br>4: V/F curve incorrectly set                                                                                                    | or replace larger capacity<br>inverter<br>2: Increase acceleration time                                                                                                    |  |
| OL2<br>during<br>deceleration      | Inverter overload                         | <ul> <li>5: Under voltage of input</li> <li>6: Before motor stops, inverter<br/>starts up</li> <li>7: Fluctuation or blocking in</li> </ul>                                                                                 | <ol> <li>Reduce forque boost rate</li> <li>Set V/F curve over again</li> <li>Check input voltage,<br/>increase inverter capacity</li> </ol>                                                                                                    |  |
| OL3<br>during<br>constant<br>speed |                                           | loading                                                                                                    | 6: Adopt tracing startup mode<br>7: Check load condition                                                                                                    |  |
| OT0<br>during stop                 |                                           | 1. The sector for an and a                                                                                                    | 1. De done de des des inte                                                                                                    |  |
| OT1 during acceleration            |                                           | <ol> <li>The motor for use under<br/>overload</li> <li>Acceleration time is too short</li> <li>Motor protection setting is<br/>too small</li> <li>V/F curve is incorrectly set</li> <li>Torque boost is too fast</li> </ol> | <ol> <li>Reduce the load weight.</li> <li>Increase acceleration time</li> <li>Increase protection setting</li> <li>Correctly set V/F curve</li> <li>Reduce torque boost rate</li> <li>Check motor insulation and replace motor</li> </ol>                |  |
| OT2 during deceleration            | Motor overload                            |                                                                                                    |                                                                                                    |  |
| OT3<br>during<br>constant<br>speed |                                           | 6: Bad motor insulation<br>7: Motor setting is too small                                                                                                    | 7: Use larger inverter or<br>motor                                                                                                    |  |
| ES                                 | Emergency stop                            | 1: Inverter is in Emergency stop condition                                                                                                    | 1: After release Emergency<br>stop, start up as regular<br>procedure                                                                                                    |  |
| со                                 | Communication<br>error                    | Communication line<br>connection has problem     Communication parameter is<br>incorrectly set     Transmission format is<br>wrong                                                                                          | 1: Perform wiring of the RS-<br>485 terminals properly<br>2: Set parameter over again<br>3: Check data transmission<br>format                                                                                                    |  |
| 20                                 | 4-20mA wire broken                        | 1: Terminal is loose; signal<br>input line is bad connected                                                                                                    | 1: Perform wiring of the<br>4-20mA terminals properly                                                                                                    |  |
| Pr                                 | Parameter write<br>error                  | Parameter setting is wrong                                                                                                    | After stopping operation, make parameter setting.                                                                                                    |  |
| Err                                | Wrong parameter group                     | The parameter does not exist or the factory setting parameter                                                                                                    | Quit this parameter                                                                                                    |  |
|                                    |                                           |                                                                                                    |                                                                                                    |  |

# 9 Operation panel

## 9-1.1 Key Function description

| Key Symbol Function description                                                                                                    |                                                    |
|----------------------------------------------------------------------------------------------------|----------------------------------------------------|
| PRG                                                                                                    | Function selecting key, for select a function menu |
| Figure modifying key, for modify a function code and parameter                                                                                                    |                                                    |
| ENTER<br>DISP<br>Shift key or enter key<br>Shift to an another digit or switch to another display by<br>short-pressing, confirm a setting by long-pressing          |                                                    |
| $\int_{0}^{9} \int_{100}^{100}$ Turn to another frequency by rotating the potentiometer when the frequency is set to be controlled by the manipulator potentiometer |                                                    |
| RUN Command for running                                                                                                    |                                                    |
| Command for stopping (applicable in the manipulator controlled status) or reset after an fault                                                                      |                                                    |

### 9-1.2 Displays description

|   | Display item | Description                                             |
|---|--------------|---------------------------------------------------------|
| 1 | F00.0        | Frequency setting after the power supply is switched on |
| 2 | H00.0        | Actual running frequency                                |
| 3 | A00.0        | Current for motor running                               |
| 4 | Frd rEu      | Motor rotating direction                                |

\* The above display items can be switched and read by short pressing the BITER beyon the main menu.

### 9-2 Operating panel operation instruction

(1) Parameter setting <taking modifying P104 reverse Valid setup as example>

| Program | Key name                                                       | Display                         | Description                                                                                             |
|---------|----------------------------------------------------------------|---------------------------------|----------------------------------------------------------------------------------------------------|
| 1       | Power on                                                       | STOP FWD<br>F00.0               | <ul><li>Display the frequency setting (initial display).</li><li>The inverter is standing by.</li></ul> |
| 2       | Press                                                          | STOP FWD<br>P000                | To enter the parameter setup<br>state, and the first letter blinks<br>(means modifiable item)           |
| 3       | Press for four times                                           | STOP FWD<br>P004                | The digit is modified into "4" from "0".                                                                |
| 4       | Quickly press<br>ENTER<br>DISP<br>(quick press<br>means shift) | STOP FWD<br>P004                | Shift leftward for two digits and the third digit will clicker.                                         |
| 5       | Press for once                                                 | STOP FWD<br>P104                | The digit is modified into "1" from "0".                                                                |
| 6       | Press and hold                                                 | STOP         FWD           0001 | Enter the parameter setting interface.                                                                  |
| 7       | Press                                                          | STOP         FWD           0000 | Modified "1" into "0".                                                                                  |
| 8       | Press and hold                                                 | STOP FWD<br>P105                | To confirm that the value<br>"P104" has been modified.                                                  |
| 9       | Press                                                          | STOPFWDF00.0                    | Return back to the initial display.                                                                     |

1. Pressing PRG can interrupt the modification and return back to the main display interface.

2. When a modification is confirmed, An Err may be displayed to show the parameter modification is failed.

(2) Status display and inquiry

Note:

Parameter set: the frequency for the startup and shutdown (P102=0) of the frequency converter controlled by the manipulator is given by the potentiometer of the manipulator (P101=3).

| Step | Key name                        | Display                         | Description                                                                                         |
|------|---------------------------------|---------------------------------|----------------------------------------------------------------------------------------------------|
| 1    | Power on                        | STOP FWD<br>F00.0               | Frequency setting display state.                                                                    |
| 2    |                                 | STOPFWDF05.0                    | Frequency Setting 5.0Hz.                                                                            |
| 3    | Press                           | RUNFWDF05.0                     | Forward running of the frequency is turned on.                                                      |
| 4    | Press ENTER<br>DISP             | RUN         FWD           F05.0 | Switch to the actual running frequency display.                                                     |
| 5    | Rotate , 0 100                  | RUNFWDH15.0                     | Modify the set frequency, and<br>the actual running frequency<br>is modified into 15Hz from<br>5Hz. |
| 6    | Press ENTER<br>DISP for<br>once | RUNFWDA00.0                     | Switch to the current display<br>when the current output is<br>0A.                                  |
| 7    | Press ENTER<br>DISP for<br>once | RUN FWD<br>Frd                  | Switch to the setting interface<br>(press to switch the rotating<br>direction)                      |
| 8    | Press RUN for once              | RUNFWDP000                      | Switch to the parameter setting status.                                                             |
| 9    | Press for once                  | RUNFWDP006                      | Select parameter code P006<br>to be modified.                                                       |

| St | tep | Key name               | Display                         | Description                                                                                                    |
|----|-----|------------------------|---------------------------------|----------------------------------------------------------------------------------------------------|
| 1  | 0   | Long press DISP        | RUN         FWD           022.8 | P006 content: the current<br>temperature of the frequency<br>converter is 22.8 °C.                                                                                          |
| 1  | 1   | Press PRG for<br>twice | RUN FWD<br>F15.0                | Return back to the main<br>display, the set frequency is<br>15Hz.                                                                                                    |
| 1  | 2   | Press STOP<br>RESET    | STOP FWD<br>F15.0               | During the frequency<br>converter is decelerating<br>before stop, the key will<br>flicker and then the and<br>keys will turn on, and the set<br>frequency displayed is 15Hz |

Note: The set frequency, running frequency, output current and running speed of the frequency converter can be monitored by switching keys during operation, and the main display can be modified by P000 setting as per the practical requirement, and meanwhile the related content can be monitored by the user through P001-P018.

| Model Code   | Input Voltage | Output Power(KW) | Drive Capacity(KVA) | Output Current(A) | Overload Capacity(60s)(A) | Applicable Motor(KW) |
|--------------|---------------|------------------|---------------------|-------------------|---------------------------|----------------------|
| VT1000S-0R4G | 1P/220V       | 0.4              | 1                   | 2.5               | 3.75                      | 0.4                  |
| VT1000S-0R7G | 1P/220V       | 0.75             | 2                   | 5                 | 7.5                       | 0.75                 |
| VT1000S-1R5G | 1P/220V       | 1.5              | 2.8                 | L                 | 10.5                      | 1.5                  |
| VT1000S-2R2G | 1P/220V       | 2.2              | 4.5                 | 11                | 16.5                      | 2.2                  |
| VT1000T-0R4G | 3P/380V       | 0.4              | 2                   | 5.1               | 2.25                      | 0.4                  |
| VT1000T-0R7G | 3P/380V       | 0.75             | 2.2                 | 2.7               | 4.05                      | 0.75                 |
| VT1000T-1R5G | 3P/380V       | 1.5              | 3.2                 | 7                 | 9                         | 1.5                  |
| VT1000T-2R2G | 3P/380V       | 2.2              | 4                   | 5                 | 7.5                       | 2.2                  |
| VT1000T-3R7G | 3P/380V       | 3.7              | 6.8                 | 9.8               | 12.9                      | 3.7                  |
| VT1000T-5R5G | 3P/380V       | 5.5              | 10                  | 12.5              | 18.75                     | 5.5                  |
| VT1000T-7R5G | 3P/380V       | 7.5              | 11.2                | 17.5              | 26.25                     | 7.5                  |
| VT1000F11G   | 3P/380V       | 11               | 17                  | 24                | 36                        | 11                   |

# 10. VT 1000 Series Frequency Inverter